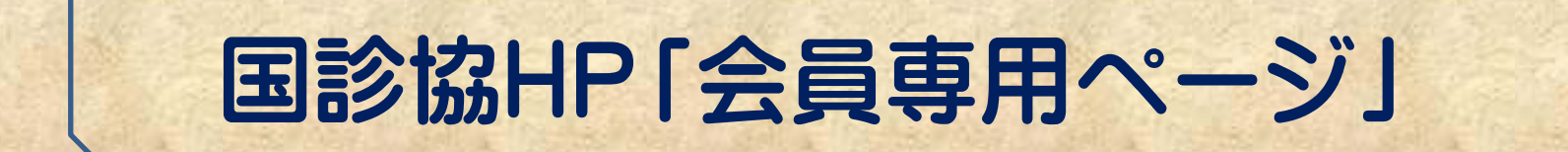

# 施設「プロフィール」入力の手引き

平成27年6月

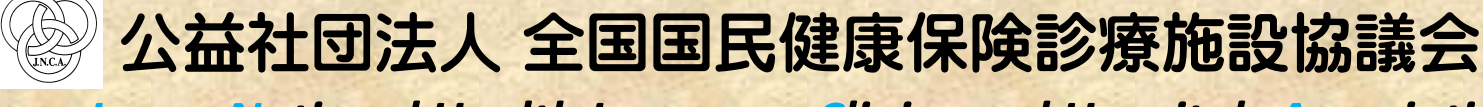

Japan National Health Insurance Clinics and Hospitals Association

# 「会員専用ページ」へのログイン方法-1

#### 「プロフィール」ページへは、以下の手順でログインください。

#### ①国診協「ホームページ」(<u>http://www.kokushinkyo.or.jp/</u>)の「会員専用ページ」をお 開きください。

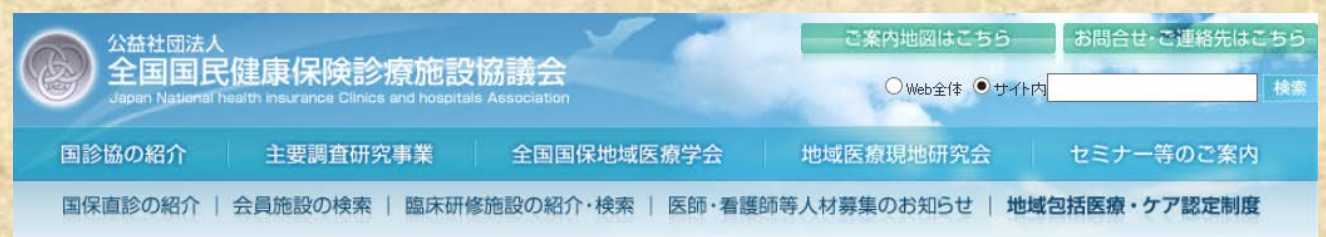

#### 国診協と国保直診

公益社団法人全国国民健康保険診療施設協議会(国診協)は、 全国にある国民健康保険診療施設(国保直診)の管理者たる 医師・歯科医師が会員となって組織した、内閣府認可の公益社団法人です。 国診協は、保健・医療・介護・福祉を一体的に提供する "地域包括医療・ケア"を目指しています。

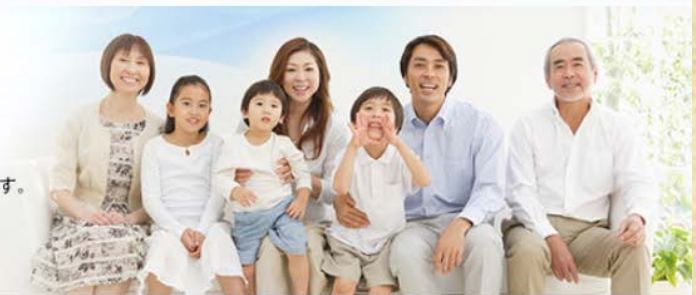

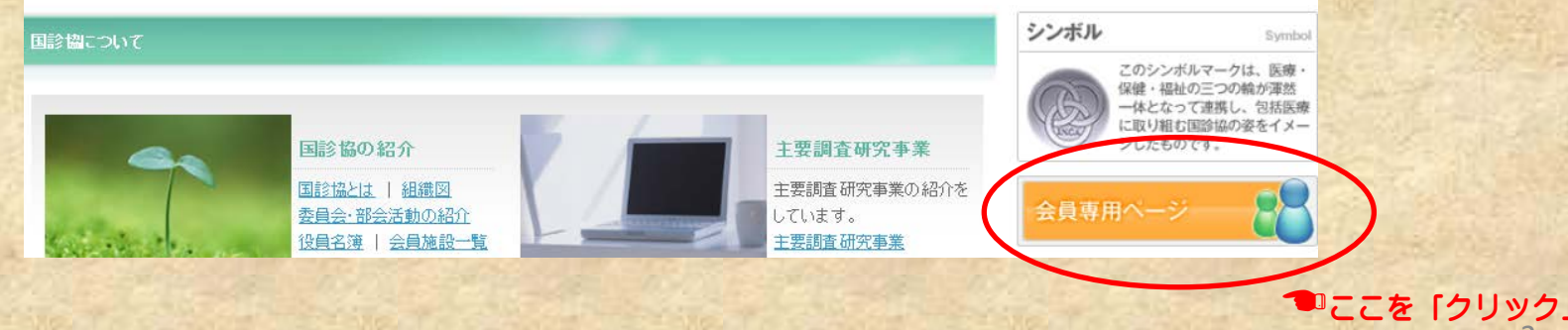

# 「会員専用ページ」へのログイン方法-2

#### ②ID/PW入力画面に、「貴施設専用」の ③ログイン完了です。 ID/PWを入力してください。 2014年04月22日(火) 14:20 揭示板 V 1010 1 📥 🖬 1 1 👘 🔬 国診協グループウェア メンバー ホーム 会員施設におかれましては、「プロフィール」(施設概要)の入力・更新をお願いします。 本部より ブロフィール(施設概要)の入 掲示板(お知らせ) カ・更新をお願いします。なお 入力障しては、2時間以内で入 力を完了するようにお願いしま す。2時間を経過するとログアウ フォーラム(意見交換) **オペて**本部 支部 施設 ト状態となり更新ができなくなり ますので、ご注意願います。ま た必須事項(\*61)の記入が湯 ファイル管理 2014/04/11 11:28 (登錄者:国际協本部) れていると更新できませんの で、ご注意願います。 アドレス帳 **ジバスワード**: 2014/04/08 09:54 (登録者:国际協本部) ● 簡易メモ アンケート 簡易メモはありません。 展展 2014/04/04 2059 (张禄者:国际福本部) D診断書(肝疾患による調査)を作成する医師の皆さま ログイン ブックマ □ログイン状態の保持 2011/05/25 11:50 Q スケジュール (登録者:国会協本部) バスワードを忘れた場合 🕜 ユーザー名(ID): inca\*\*\*\*\* 🕜 パスワード: ....... ログイン ID/PWを入力したあと、ここを「クリック」 □ログイン状態の保持 パスワードを忘れた場合

# 「プロフィール」ページへの入力方法-1

#### ①「会員専用ページ」にログイン後、「プロフィール」より入力いただきます。

| ようこそ国診協のグループウェアへ                            | さん [A01001] 2014年04月22日(火) 14:20 掲示板                                                                                                    | ✓ 検索                                                                   |
|---------------------------------------------|----------------------------------------------------------------------------------------------------|------------------------------------------------------------------------|
| Eroupware     Bite      Bite      Groupware | ノープウェア<br>                                                                                                    | 便利帳 プロフィール                                                             |
| л-4                                         | 会員施設におかれましては、「プロフィール」(施設概要)の入力・更新をお願いします。                                                                                                    | 国診協グループウェア メンバー ここを 1クリック」                                             |
|                                             | 1日本語 1000 (1000 (1000 (1000)) (1000 (1000)) (1000) (1000 |                                                                        |
| フォーラム(意見交換)                                 | すべて本部支部施設                                                                                                    | カを完了するようにお願いしま<br>す。2時間を経過するとログアウ<br>ト状態となり更新ができなくなり<br>ますので、ご注意願います。ま |
| ファイル管理                                      | 2014/04/11 11:28 (登録者:国診協本部)<br><u>障害年金の額の改定の請求時期の改正について</u>                                                                                                    | た必須事項(米印)の記入が漏<br>れていると更新できませんの<br>で、ご注意願います。                          |
| アドレス帳                                       | 2014/04/08 09:54 (登録者:国診協本部)<br>平成26年度国診協会長表彰候補者推薦について                                                                                                    | ◎● 簡易メモ                                                                |
| アンケート                                       | ▼ 2014/04/04 20:59 〈登録者:国診協本部〉                                                                                                    | 簡易メモはありません。 編集                                                         |
| 25ジュール                                      | <u>障害年金の診断者(肝疾患による障害)を作成する医師の皆さまへ</u><br>予<br>                                                                                                    | ファイル管理                                                                 |
| ブックマーク                                      | ◎ スケジュール                                                                                                    | 2011/05/25 11:50<br>(登録者:国诊協本部 )                                       |

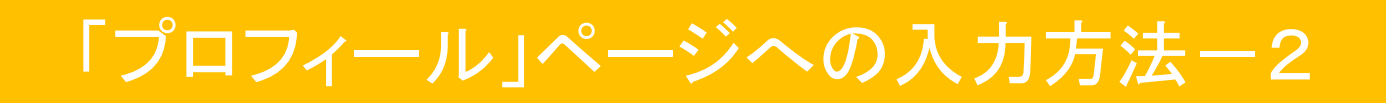

#### ②「会員専用ページ」にログイン後、「プロフィール」より入力いただきます。

|              |                     | さん [401001] 2014年04月22日(火) 14:37 掲示板 🗸 🔥 |
|--------------|---------------------|------------------------------------------|
| 🔊 国診協グル・     | ープウェア               |                                          |
| Groupware    |                     |                                          |
|              |                     | 国診協グループウェア メンバー 🄸 プロフィール                 |
| т-4          | 2074-               | JL                                       |
| - 掲示板(お知らせ)  |                     |                                          |
| フォーラム (意見交換) | コード                 | A01001                                   |
| ファイル管理       | 基本項目 基礎情報           | 報(ホームページ掲載内容) 基礎情報(臨床研修) 基礎情報(求人情報) 基礎調査 |
|              | (3内)元)丸(3分)に(第1913) |                                          |
| アドレス帳        | 施設名 *               |                                          |
|              | 施設名力ナ               |                                          |
| アンケート        | 郵便番号                | 000-0000                                 |
|              | 都道府県 *              | 北海道 🗸                                    |
| 0 スケジュール     | 市区町村                | 北見市 🗸                                    |
|              | 住所                  | 国保1丁目2-3                                 |
|              | 建物                  |                                          |
|              | 電話番号                | 0123-45-6789                             |
|              | FAX <del>张</del> 是  | 0123 45 6780                             |
|              | TAVE 2              |                                          |

# 「プロフィール」ページへの入力方法-3

# ③「プロフィール」に複数のタブ(項目)がありますので、目的に応じて入力いただきます。

|                   | さん [401001] 2014年04月22日(火) 14:37 掲示板 🗸 検察                                                       |
|-------------------|-------------------------------------------------------------------------------------------------|
| 💿 国診協グループウ        | エア                                                                                              |
| Groupware         |                                                                                                 |
|                   | 国診協グループウェア メンバー ・ プロフィール                                                                        |
|                   |                                                                                                 |
| 掲示板 (お知らせ) バスワード家 | (更)                                                                                             |
| フォーラム (意見交換) コード  | A01001                                                                                          |
| ファイル管理<br>(病況)財   | 基礎情報(ホームページ掲載内容)     基礎情報(臨床研修)     基礎情報(求人情報)     基礎調査       第に関する内容     地域包括支援センターとの連携     添付 |
| アドレス帳 施設名*        |                                                                                                 |
| 施設名力力             |                                                                                                 |
| アンケート 郵便番号        | 000-0000                                                                                        |
| 都道府県              |                                                                                                 |
| スケジュール     市区町村   | □□□□□□□□□□□□□□□□□□□□□□□□□□□□□□□□□□□□□                                                           |
| 住所                | ■ <sup>(IIII2-3)</sup> 毎年必要に応じて見直し・追加さわます。                                                      |
| 建物                | <b>3122100 07020 22000100</b>                                                                   |
| 電話番号              | 0123-45-6789                                                                                    |
| FAX番号             | 0123-45-6789                                                                                    |

# 施設「プロフィール」の入力

#### 施設「プロフィール」は、次の項目別での入力となります。

| 施設「プロフィール」に次の7つのタブがあります。                                              | 必須入力項目                                        |
|-----------------------------------------------------------------------|-----------------------------------------------|
| ①基本項目                                                                 |                                               |
| ②基礎情報(ホームページ掲載内容)                                                     | <u>へての入力がはいと更新ができませんのでご注</u><br><u>意ください。</u> |
| ③基礎情報(臨床研修)<br>④基礎情報(求人情報)                                            | <u>*印が付いている項目が該当</u>                          |
| ⑤基礎調査(施設データ管理)                                                        | ① <u>基本項目</u>                                 |
| ⑥(病院)財務に関する内容                                                         | 1) 施設名、2) 都道府県、3) 種別、4) 保険                    |
| ⑦添付                                                                   | 者区分(区分・名称)、5)施設の運用形態、 ら)地域性性(人口・三齢化率)/確認時占    |
| 「公開」・・・ホームページ上で公表されます。<br>※現在、「公開」項目でも公開されていない項<br>目については、順次公開する予定です。 | 日時、7)記入担当者(職種·氏名)、8)標<br>榜診療科                 |
| 「非公開」・・・本会のデータベース上での管理と                                               | ②基礎情報(ホームページ掲載内容)                             |
| なり、外部には公表されません。                                                       | 1) 基本理念、2) 施設紹介、3) 施設アクセ<br>ス、4) 地域の名所        |
| ※タブ数は、H26.6.1現在                                                       |                                               |

# 施設「プロフィール」の入力内容①

施設「プロフィール」ページには、次の手順で入力ください。

# ①基本項目

\*入力必須項目があります。

「国保直診データベース」を作成のための基本情報収集項目となります。

※国保直診の状況把握し、「基礎調査」と併せてデータを展開し、国への 要望・折衝等を行う際の重要な基本情報となります。

※毎年、情勢等に応じ、項目を追加しながら情報収集を行いますので、ご 協力の程お願い申し上げます(毎年、更新のお願いをする予定です)。 ※一部、ホームページへ情報が公表されます。\*【公開】が付された項目

# 施設「プロフィール」の入力内容②

# ②基礎情報(ホームページ掲載内容)

#### \*入力必須項目があります。

ホームページに会員施設毎のページが作成されます。その際の基礎情報 となります。

会員施設でホームページを持たない施設(特に、診療所)では、本ページ を自施設のホームページの代用として活用頂いております。

※メールマガジン用配信先アドレスの登録欄があります。本会では、現在、 メルマガ機能(情報発信ツール)を稼働するため検討を進めておりますの で、稼働した際に受け取れることのできるアドレスを登録ください。

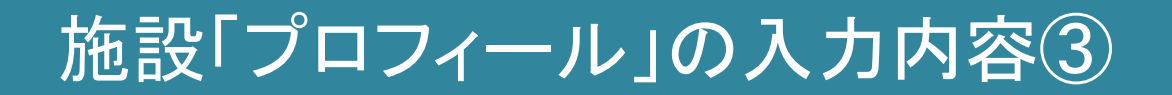

#### ③基礎情報(臨床研修)

臨床研修施設のPRサイトの情報となります。

国保直診での魅力ある臨床研修内容を、学生・研修医等に情報提供するものであります。

研修プログラムや研修風景の写真等を用いて、魅力あるページを作成頂ければと思います。

<u>国診協ホームページ内の「臨床研修施設の検索」に連動し、情報公開</u>され ます。

# 施設「プロフィール」の入力内容④

#### ④基礎情報(求人情報)

医師・看護師等の職員募集において求人情報が掲載できます。

国診協ホームページ内の「人材募集の検索」に連動し、情報公開されます。 ※登録されたうち、直近の情報(10件分)は、ホームページトップ画面の 「<急募>求人情報」欄にも掲載されます。

併せて、登録された内容は、本会が、全国自治体病院協議会と共同で行っている「自治体病院・診療所医師求人求職支援センター」(H26年7月より 看護師も対象となります)にも情報提供されます。

※斡旋業としての求人登録は別途必要となりますので、詳細についてはお 問い合わせください。

# 施設「プロフィール」の入力内容⑤

### ⑤基礎調査(施設データ管理)

<u>「国保直診データベース」における情報に厚みをもたせることを目的に、各</u> <u>種調査を実施します。</u>

※国保直診の状況把握し、「基本項目」と併せてデータを展開し、国への要望・折衝等を行う際の重要な基本情報となります。

※毎年、情勢等に応じ、項目を追加しながら情報収集を行いますので、ご協力の程お願い申し上げます(毎年、更新のお願いをする予定です)。

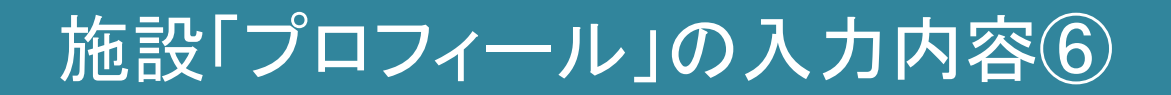

# ⑥(病院)財務に関する内容

※病院の方のみ対象となります。

2年に1度、国保直診における診療報酬改定の影響に関する調査を実施しておりますが、その基礎資料として活用すること、また、公立病院改革等に関連するデータの収集を目的としております。

いずれにしても、国への要望・折衝等を行う際の重要な基本情報となります。

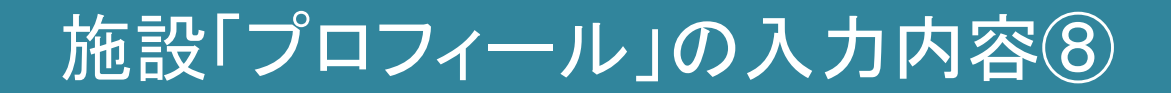

#### ⑦添付

施設画像、施設職員による学会・研究発表、地域活動の内容が新聞雑誌 等で掲載されたものを施設のPRと掲載する場合のデータ登録(保存)する 場所です。各施設のページ等に掲載する際の基データとなります。